1. Для підписання документу КЕПом потрібно зайти на сайт <u>https://czo.gov.ua/</u>, обрати Довірчі послуги:

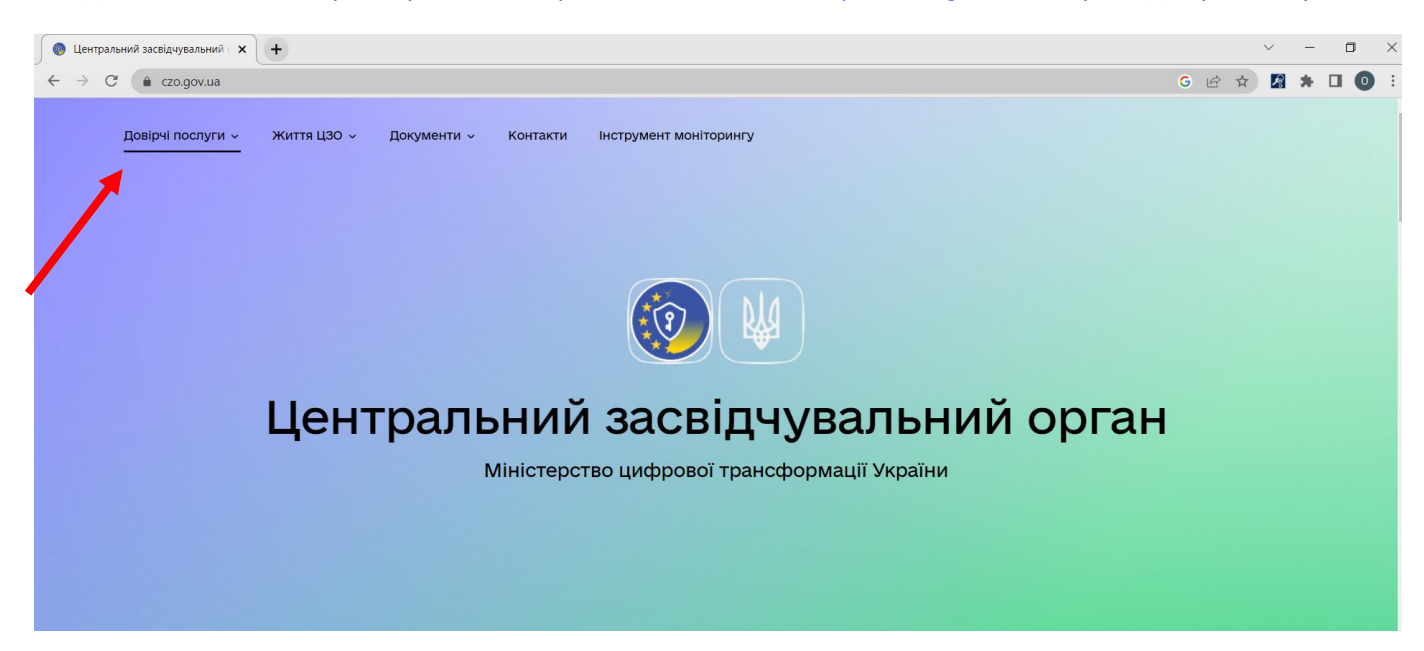

#### 2. далі оберіть Підписати документ

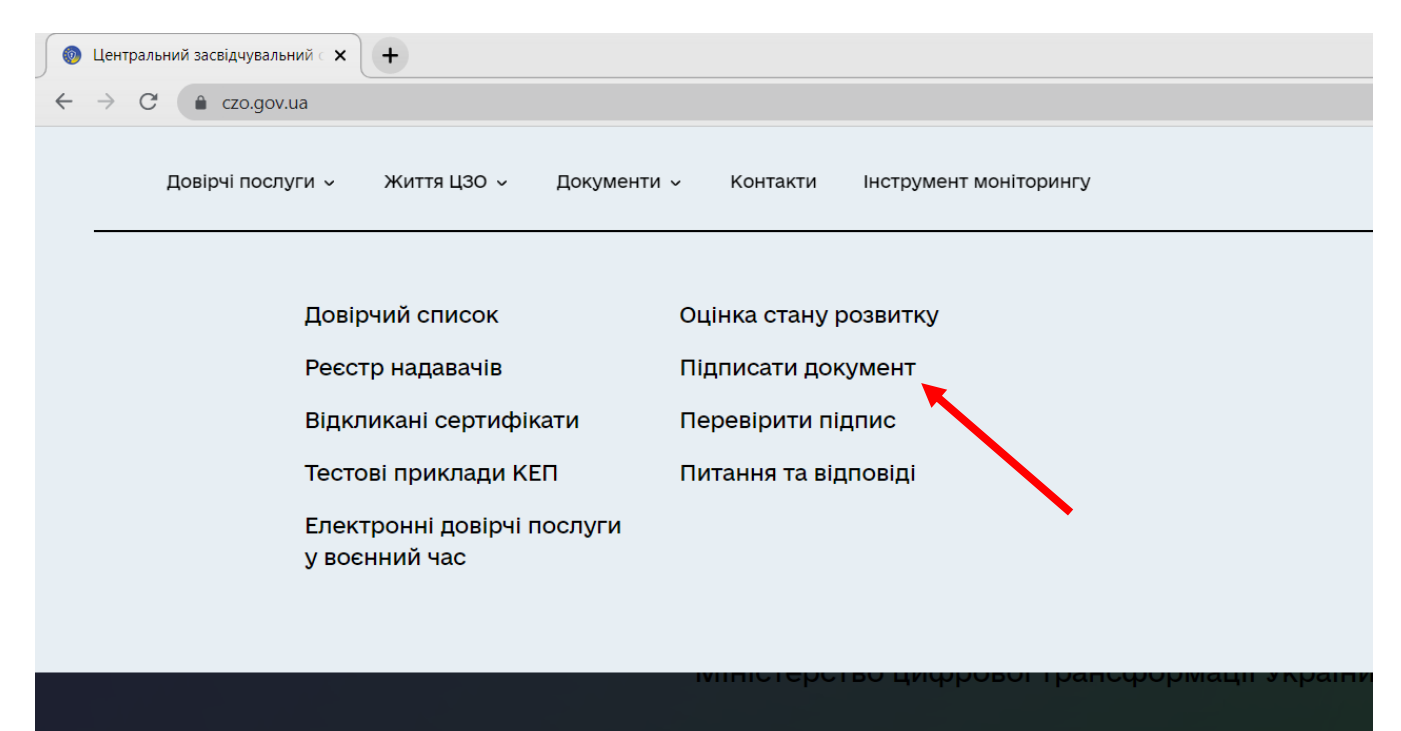

## 3. оберіть «Електронного підпису»

| 💿 Центральний засвідчу                         | вальний с 🗙 🕂        |             |          |                        |  |
|------------------------------------------------|----------------------|-------------|----------|------------------------|--|
| $\leftarrow$ $\rightarrow$ C $\triangleq$ czo. | gov.ua/sign          |             |          |                        |  |
| Довірчі по                                     | ослуги – Життя ЦЗО – | Документи 🗸 | Контакти | Інструмент моніторингу |  |

# Підписати файл за допомогою

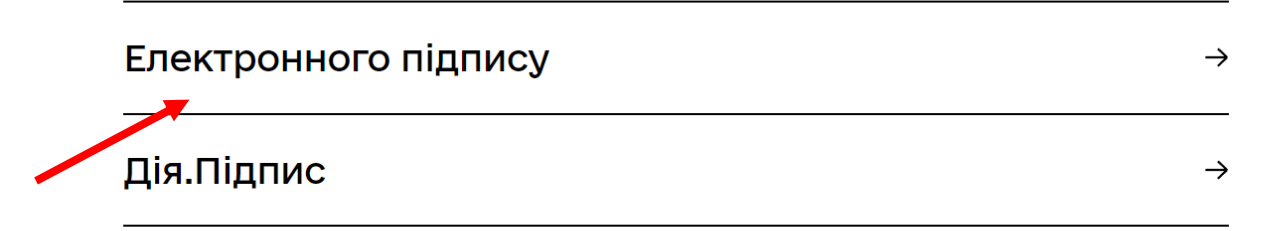

#### 4. завантажте КЕП та введіть пароль до нього

| Щентральний засвідчувальний к                                               |                                                                   |  |  |
|-----------------------------------------------------------------------------|-------------------------------------------------------------------|--|--|
| ← → C ( a czo.gov.ua/sign                                                   | G                                                                 |  |  |
| 💿 Довірчі послуги - Життя ЦЗО - Документи - Контакти Інструмент моніторингу |                                                                   |  |  |
| Крок 1 з 4                                                                  |                                                                   |  |  |
| Зчитайте ключ                                                               | Що таке файловиі                                                  |  |  |
| Файловий Токен Хмарний                                                      | Файловий носій – це є<br>файл, який містить ва<br>ключ.           |  |  |
| кваліфіковании надавач електронних довірчих послуг Визначити автоматично    | Зазвичай цей файл ма<br>з розширенням *.dat (                     |  |  |
| Перетягніть сюди файл ключа                                                 | також розширення *.ŗ<br>*.jks).                                   |  |  |
| (зазвить иого назва "Key-6.dat" або *.pfx, *.pk8, *.zs2, *.jks)             | Для того, щоб скорис <sup>.</sup><br>файловим носієм, ваг         |  |  |
| Пароль захисту ключа                                                        | <ol> <li>Обрати зі списку сво<br/>електронних довірчи;</li> </ol> |  |  |
| Назад Зчитати                                                               | суб'єкта, до якого ви з<br>отримання електронн                    |  |  |
|                                                                             | 2. Завантажити із зовн<br>чи впасного комп'юте                    |  |  |

## 5. після вводу паролю натисніть

| централь<br>→ С | ний засвідчувальний с <b>х</b> +<br>асто.gov.ua/sign                                     |
|-----------------|------------------------------------------------------------------------------------------|
| <b>(</b>        | Довірчі послуги - Життя ЦЗО - Документи - Контакти Інструмент моніторингу                |
|                 | Крок 1 з 4                                                                               |
|                 | Зчитайте ключ                                                                            |
|                 | Файловий Токен Хмарний                                                                   |
|                 | Кваліфікований надавач електронних довірчих послуг<br>Визначити автоматично $\checkmark$ |
|                 | Key-6.dat                                                                                |
|                 | Змінити                                                                                  |
|                 | Тароль захисту ключа                                                                     |
| í               | Назад Зчитати                                                                            |
|                 |                                                                                          |

# 6. перевірте дані та натисніть «Далі»

| 0            | Централ         | ьний засвідчувальний 🤇 🗙       | +                                           |                                            |          |                        |       |  |
|--------------|-----------------|--------------------------------|---------------------------------------------|--------------------------------------------|----------|------------------------|-------|--|
| $\leftarrow$ | $\rightarrow$ C | czo.gov.ua/sign                |                                             |                                            |          |                        |       |  |
|              | 0               | Довірчі послуги 🗸              | Життя ЦЗО 🗸                                 | Документи 🗸                                | Контакти | Інструмент моніторингу |       |  |
|              |                 | Крок 2 з 4                     |                                             |                                            |          |                        |       |  |
|              |                 | Перевір                        | оте дан                                     | li                                         |          |                        |       |  |
|              |                 | Мігулько Ольга О               | лександрівна                                |                                            |          |                        |       |  |
|              |                 | рнокпп<br>3307617221           |                                             |                                            |          |                        |       |  |
|              |                 | Сертифікати                    |                                             |                                            |          |                        |       |  |
|              |                 | ЕЦП (ДСТУ 4<br>EU-26B2648ADD:  | <b>1145)</b><br>3032E104000000ECFS          | 92F00A5E3A800.cer                          |          |                        | Ŧ     |  |
|              |                 | 🖹 Протоколи р<br>EU-26B2648ADD | <b>ООЗПОДІЛУ КЛЮЧ</b><br>3032E104000000ECF9 | <b>ів (ДСТУ 4145)</b><br>92F00A6E3A800.cer |          |                        | <br>Ŧ |  |
|              |                 | Назад                          |                                             | Далі                                       |          |                        |       |  |

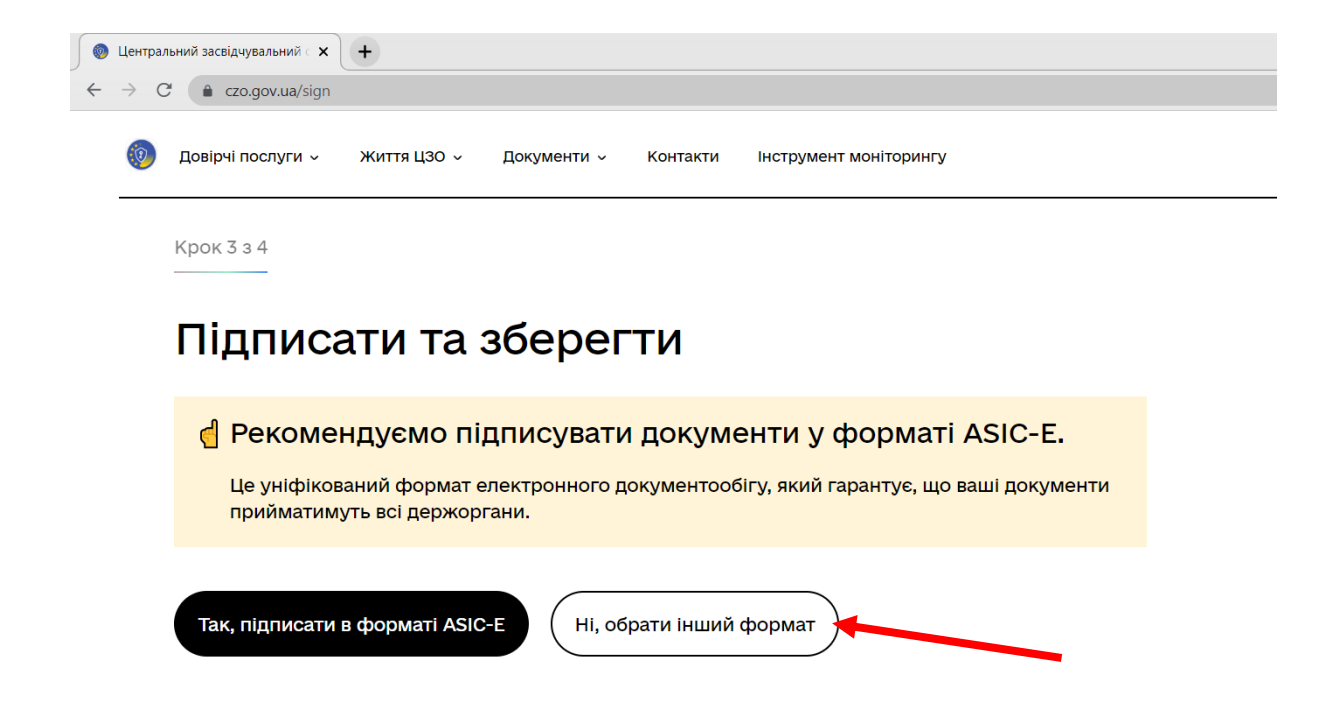

7. потрібно обрати формат підпису «CAdES. Дані та підпис зберігаються в CMS файлі (\*.p7s)»

тип підпису «підпис та дані в окремих файлах» та завантажте файл для підписання

| Крок 4 з 4                                                                                                    |                    |
|----------------------------------------------------------------------------------------------------|--------------------|
| Піпписати та зберегти                                                                                         | Який формат обрати |
| підписати та зберегти                                                                                         | Що таке XAdES?     |
|                                                                                                    | Що таке PAdES?     |
| Виберіть, в якому форматі підписати документ                                                                  | Що таке CAdES?     |
| <ul> <li>ХАdES. Дані та підпис зберігаються в ХМL файлі (*.xml)</li> </ul>                                    | Що таке ASiC?      |
| <ul> <li>РАdES. Дані та підпис зберігаються в РDF файлі (*.pdf)</li> </ul>                                    | Що таке ASiC-E?    |
| САДЕЅ. Дані та підпис зберігаються в СМЅ файлі (*.p7s)                                                        | Що таке ASIC-S?    |
| (NEW!) ASIC. Дані та підпис зберігаються в архіві                                                             |                    |
| <ul> <li>ASIC-Е. Дані та підпис зберігаються в архіві (розширений формат)</li> </ul>                          |                    |
| <ul> <li>ASIC-S, Дані та підпис зберігаються в архіві (простий формат)</li> </ul>                             |                    |
| Алгоритм підпису                                                                                              |                    |
| дсту 4145                                                                                                    | <u> </u>           |
| Тип підлику<br>Піпація та ракі в окремни файлах (detached)                                                    | <u>.</u>           |
|                                                                                                    |                    |
| CAdES-X Long – Довгостроковий з повними даними ЦСК для перевірки                                              |                    |
| Перетягніть сюди файл(и) для підпису<br>або <u>завантажте його зі свого носія</u><br>(doc, pot, docx та інши) |                    |
| Підписати Назад                                                                                               |                    |

#### 8. після завантаження файлу натисніть «Підписати»

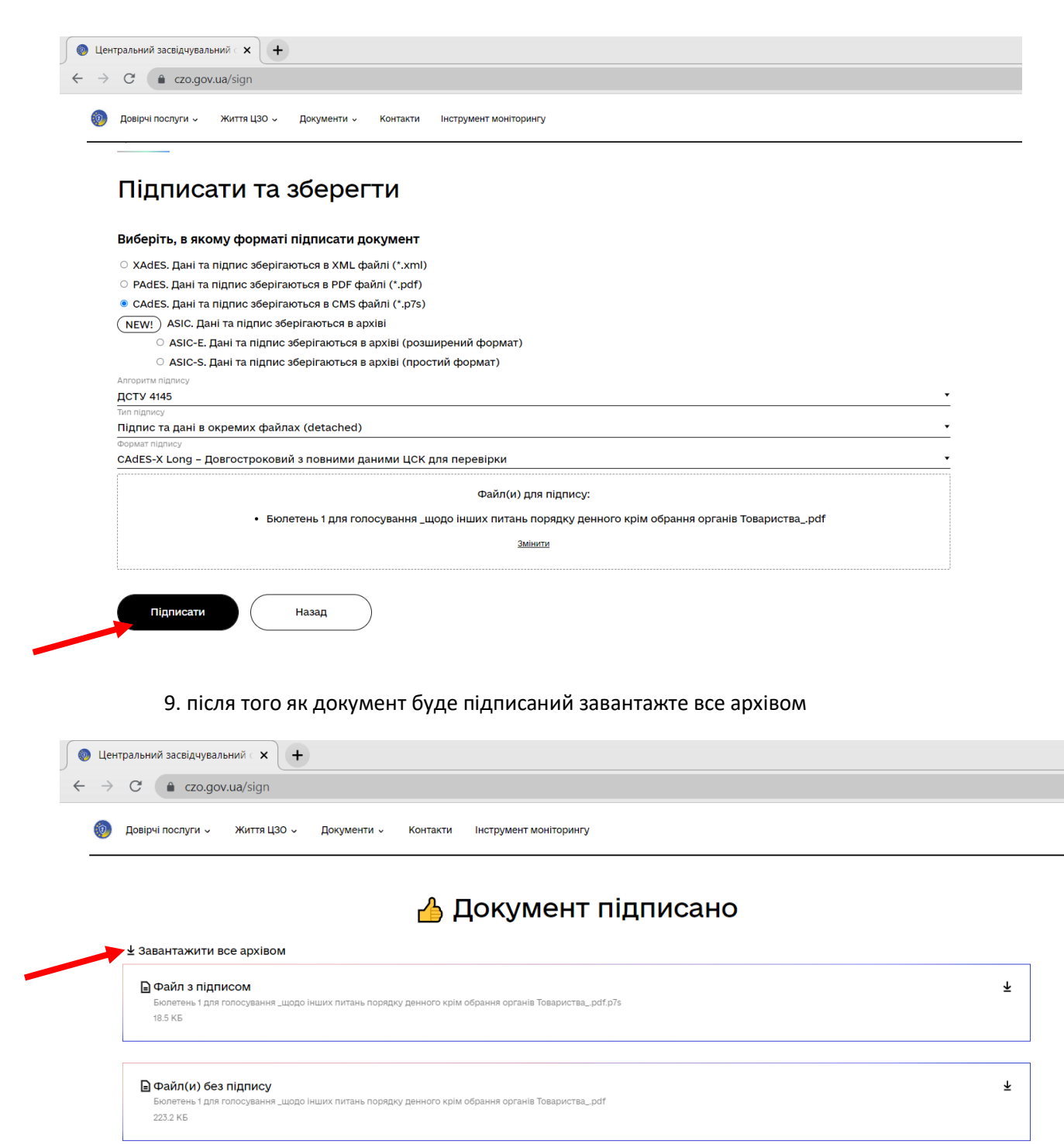

Протокол створення та перевірки кваліфікованого електронного підпису від 02.12.2022 Біолетень 1 для голосування циодо інших питань порядку денного крім обрання органів Товариства\_Validation\_Report.pdf 55.4 КБ

| _ |                                            |
|---|--------------------------------------------|
|   | Підписувачі                                |
|   | Підписувач<br>Мігулько Ольга Олександрівна |

Ŧ

Якщо потрібно підписати декілька документів прогортайте сторінку нижче, натисніть дякую та повторіть всі дії починаючи з 7-мого пункту